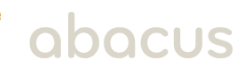

Visit: https://abacusplanninggroup.sharefile.com/

- 1. Type your e-mail address into the box labeled "Email"
- 2. Leave the box labeled "Password" blank.
- 3. Click "Forgot Password?" located below the "Sign In" button

| <u> </u> |  |
|----------|--|
| 2281 BO  |  |
| Email *  |  |
|          |  |

| assword *   |                 |
|-------------|-----------------|
| Password    | +++)            |
| Since       |                 |
|             |                 |
| Remember Me | Forgot Password |

Welcome to the Abacus Planning Group client data vault. If you have any questions, please call Abacus at \$803-933-0054 and ask for your financial advisor or Marc McQueen.

Privacy Policy

- 4. Review your e-mail address
- 5. Click the box to the left of "I'm not a robot"
- 6. Click "Send"

7. You will receive an email to reset your password.

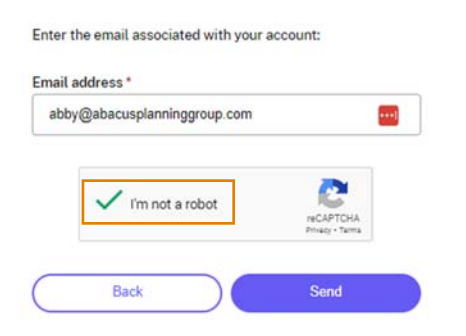

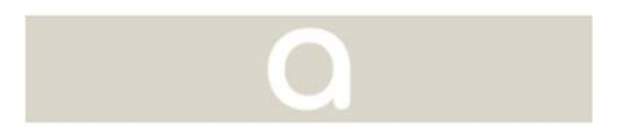

We will send an email to abby@abacusplanninggroup.com if it matches your account. If you don't receive the email within a few minutes, please check your spam folder.

Back to Sign In

## abacus

8. Open the email, and click "Reset your password now"

| Reset Your ShareFile Password                                                                                                    |
|----------------------------------------------------------------------------------------------------|
| We received a request to reset your password.                                                                                                    |
| Reset your password                                                                                                    |
| This link will be valid for 30 minutes. If you didn't make this request, please disregard<br>this email.                                                                                                    |
| Need help? We're here for you.<br>Visit <u>sharefile com/support</u> and look for "Start chat *                                                                                                    |
| Breefie (101 Historruph Issue 79 Harr Reiny, NC 2003 Board Se (101 Historruph Issue 79 Harr Reiny, NC 2003 Board Se and Se and Se |
|                                                                                                    |
|                                                                                                    |
| Q                                                                                                    |
| Reset your password for abby@abacusplanninggroup.com<br>on ShareFile (abacusplanninggroup.sharefile.com)                                                                                                    |
| Passwords must meet the following requirements:                                                                                                    |
| × at least 1 upper case letter                                                                                                    |
| × at least 1 lower case letter                                                                                                    |
| × at least 1 number                                                                                                    |
| × at least 1 special characters                                                                                                    |
| X at least 8 characters in length                                                                                                    |

× Passwords should match

save. Password

Confirm Password:

We'll also perform an additional strength check on ③

••••|

••••

- 9. Type in a password meeting the requirements.
- 10. Click "Reset Password"

Follow instructions to return to the Sign In page:

- 11. Enter your e-mail address as the username
- 12. Enter your newly created password
- 13. Click "Sign In"

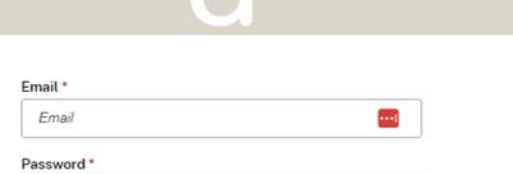

| Password    |                  |  |  |
|-------------|------------------|--|--|
| Sign In     |                  |  |  |
| Remember Me | Forgot Password? |  |  |

Welcome to the Abacus Planning Group client data vault. If you have any questions, please call Abacus at \$803-933-0054 and ask for your financial advisor or Marc McQueen.

Privacy Policy